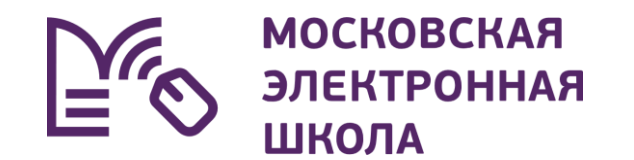

•

## **МЭШ** для родителей и учащихся

## Что такое Московская электронная школа?

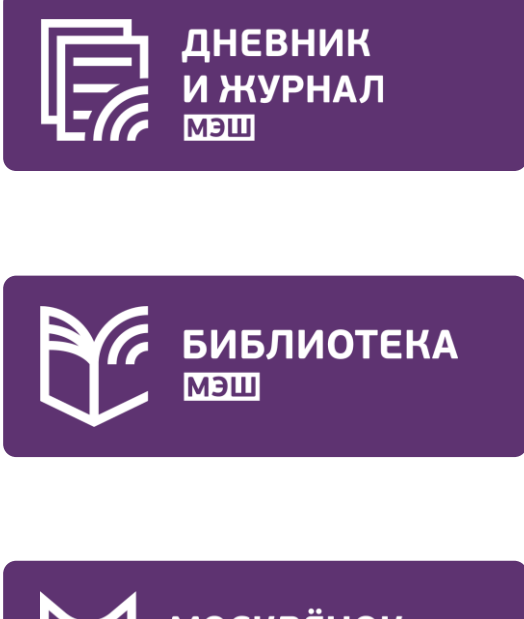

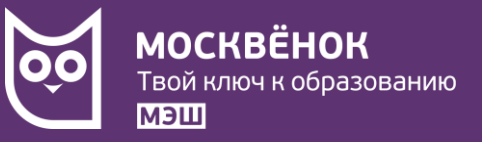

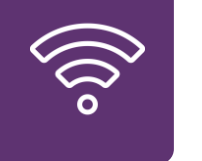

Школьный Wi-Fi

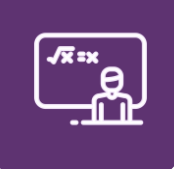

Интерактивная панель

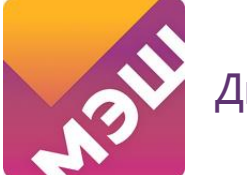

Дневник МЭШ

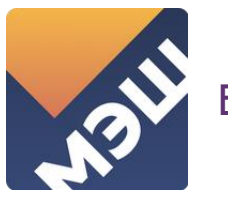

Библиотека МЭШ

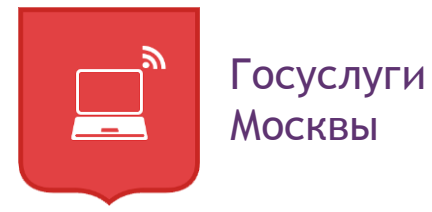

## Московская электронная школа для учеников

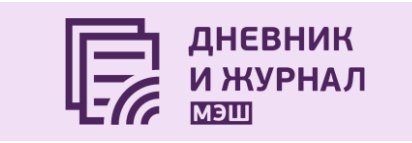

- Расписание уроков
- Оценки
- Домашнее задание (выполнение)
- Общение с учителями в чате

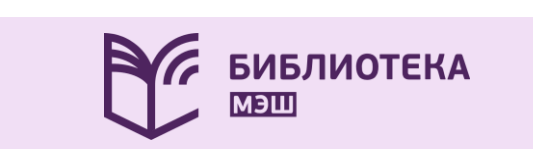

Электронные образовательные материалы

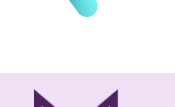

**МОСКВЁНОК** Твой ключ к образованию

- Проход в школу
- Питание на безналичной основе
- Бесплатный проход в музеи

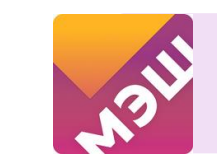

Мобильное приложение «Дневник МЭШ»

Мобильный доступ к электронному дневнику

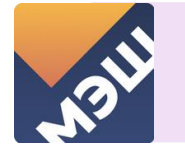

Мобильное приложение «Библиотека МЭШ»

Мобильный доступ к библиотеке МЭШ

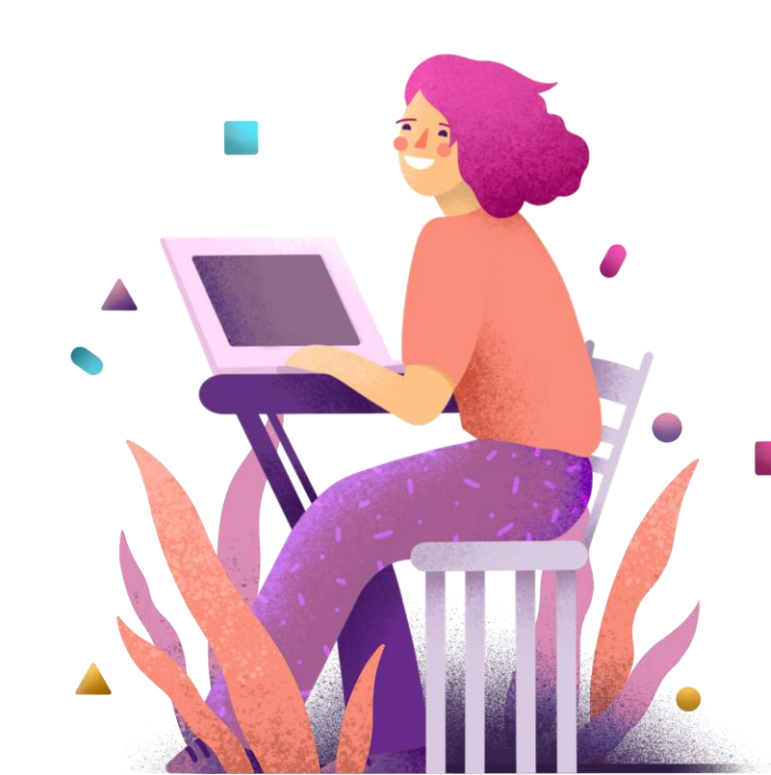

## Московская электронная школа для родителей

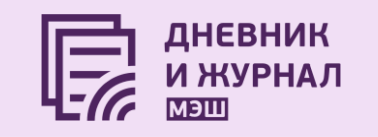

- Расписание уроков
- Оценки
- Домашнее задание (просмотр)
- Уведомление об отсутствии
- Общение с учителями
- И родителями в чате

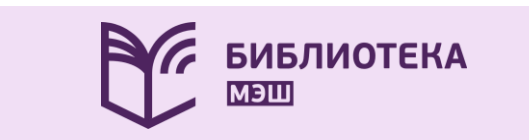

Электронные образовательные материалы

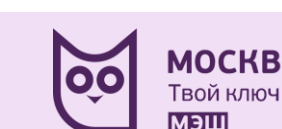

**МОСКВЁНОК** Твой ключ к образованию

- Информирование о присутствии ребенка в школе
- Управление питанием
- Пополнение лицевого счета

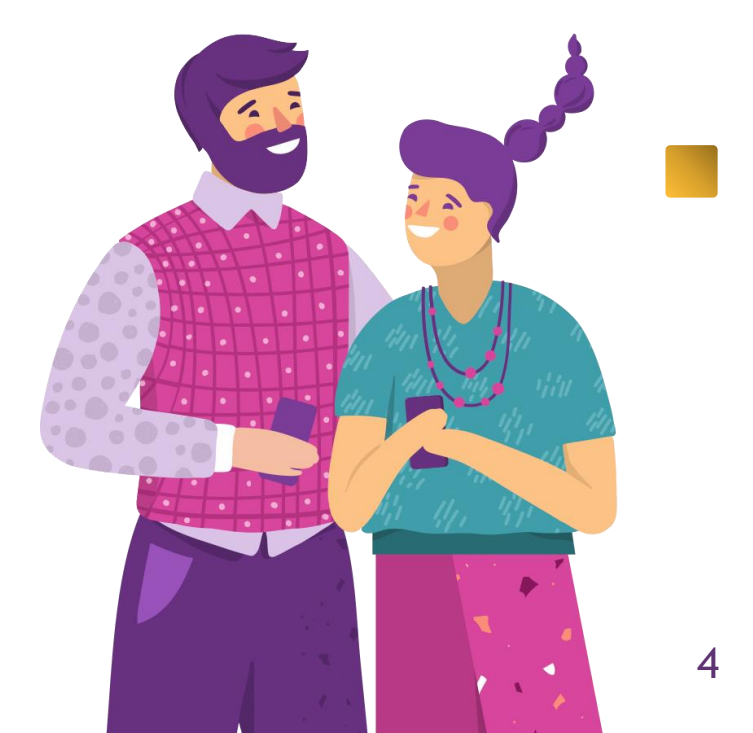

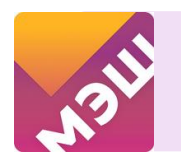

Мобильное приложение «Дневник МЭШ»

Мобильный доступ к электронному дневнику

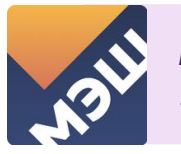

Мобильное приложение «Библиотека МЭШ»

Мобильный доступ к библиотеке МЭШ

### Учетные записи

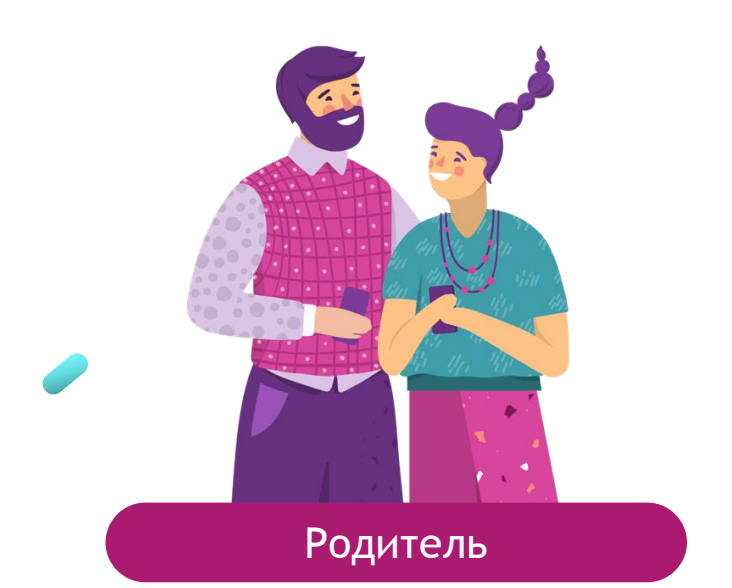

- Проверка дневника
- Уведомление об отсутствии
- Контроль баланса и питания

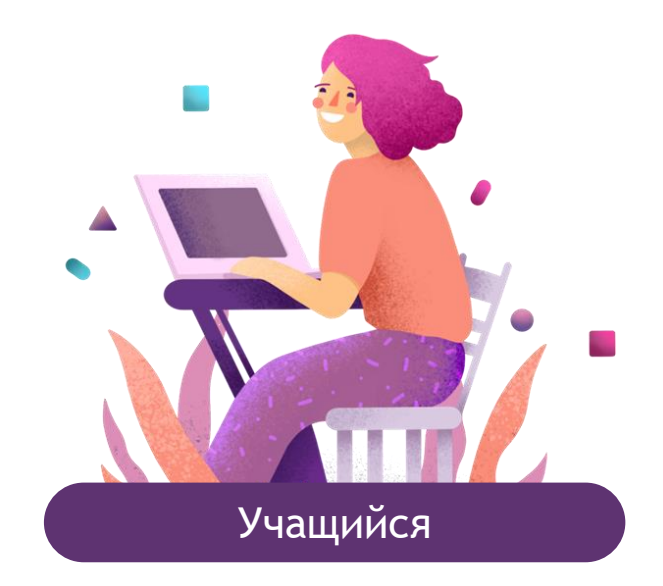

- Доступ к дистанционному уроку
- Отправка файла учителю на проверку

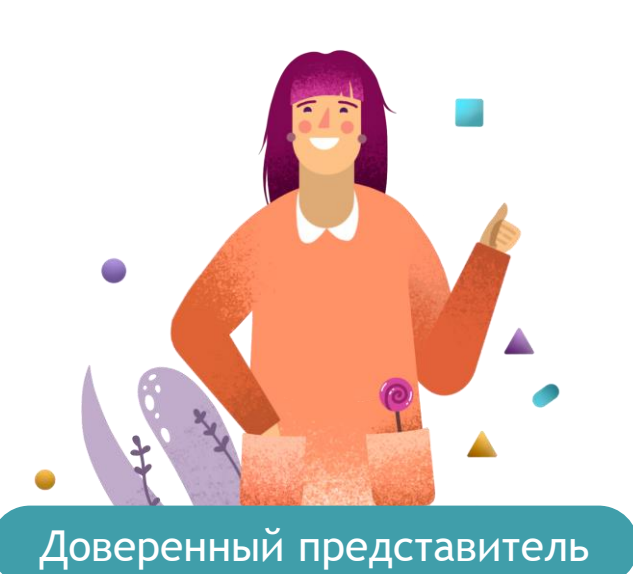

- Возможность забрать ребенка из школы
- Проверка дневника

МОСКОВСКАЯ ЭЛЕКТРОННАЯ ШКОЛА

## Регистрация учетной записи родителя

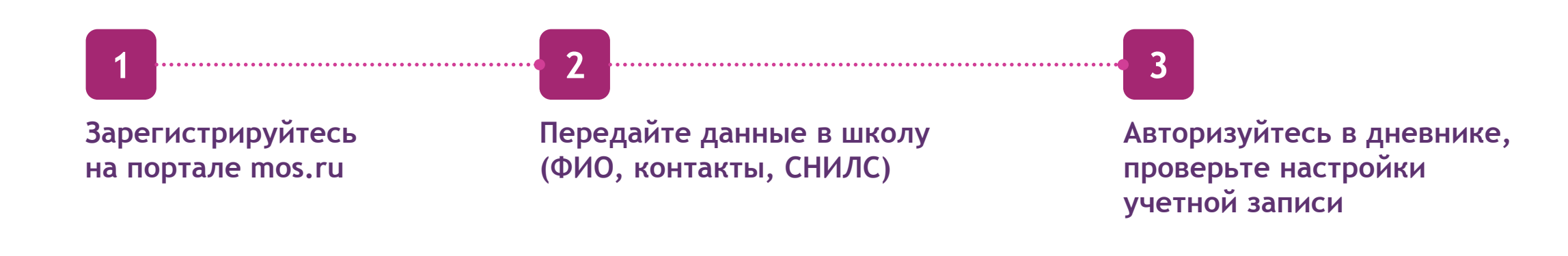

| МЭШ Дневник             | Учеба События Е    | иблиотека Архив |            | на старую | версию 🥕 | Q 💬        | ***** ~              |  |
|-------------------------|--------------------|-----------------|------------|-----------|----------|------------|----------------------|--|
| Мой дневник Домашн      | ние задания Оценки | Посещаемость    | Расписание | НПА       |          |            | * *                  |  |
|                         |                    |                 |            |           |          | $\searrow$ | *****                |  |
| 19 окт – 25 окт 💙 сего, | дня                |                 |            |           |          | только про | 🕄 Настройки          |  |
| Текущий день            |                    |                 |            |           |          |            | <b>⊎</b><br>[→ Выйти |  |
|                         |                    |                 |            |           |          |            |                      |  |

московская
электронная
школа

# Упрощенная регистрация учетной записи учащегося

3

Авторизуйтесь под записью родителя Зайдите в настройки личного кабинета

Задайте пароль для записи вашего ребенка

Авторизуйтесь в дневнике учащегося под логином, сгенерированным системой, и заданным родителем паролем

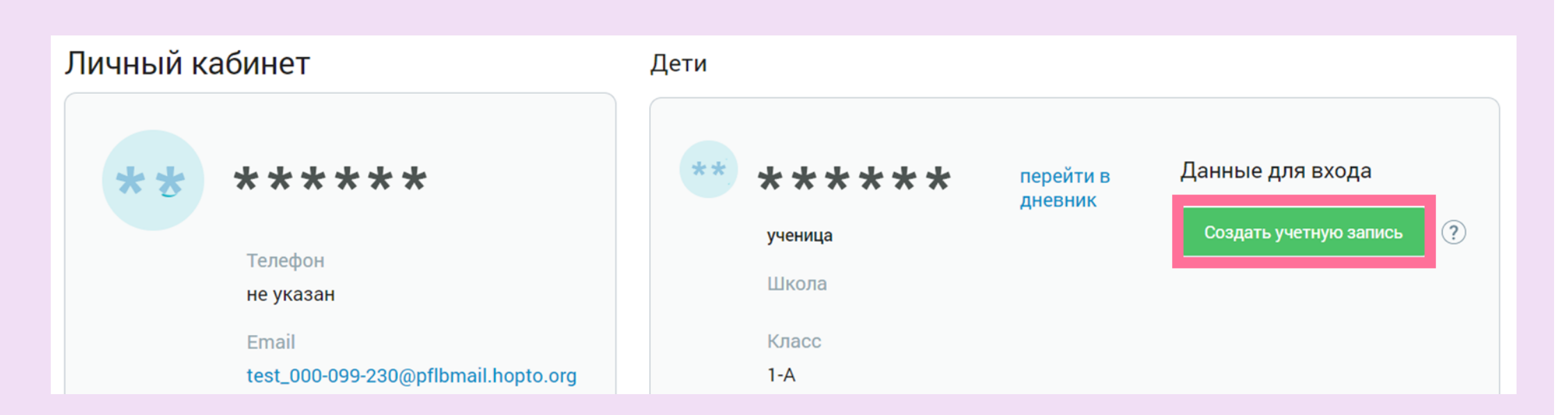

## Регистрация учетной записи учащегося

| Регистрация пользовател   | я                                                                                               |  |
|---------------------------|-------------------------------------------------------------------------------------------------|--|
| Личные данные             |                                                                                                 |  |
| Фамилия                   |                                                                                                 |  |
| Введите фамилию           | Поле обязательно для заполнения.<br>Используйте буквы русского алфавита.                        |  |
| Имя                       |                                                                                                 |  |
| Введите имя               | Поле обязательно для заполнения.<br>Используйте буквы русского алфавита.                        |  |
| Отчество                  |                                                                                                 |  |
| Введите отчество          | Используйте буквы русского алфавита.                                                            |  |
| Адрес электронной почты   |                                                                                                 |  |
| name@example.com          | Не рекомендуется указывать чужой или корпоративный адрес электронной почты.                     |  |
| Номер мобильного телефона |                                                                                                 |  |
| +7(999)9999999            | Для подтверждения номера мобильного телефона<br>вам будет направлено SMS с кодом подтверждения. |  |

Заведите ребенку собственные почту и телефон

2

3

Зарегистрируйте ребенка на портале mos.ru

Войдите в дневник учащегося под данными ребенка

МОСКОВСКАЯ ЭЛЕКТРОННАЯ ШКОЛА

# Регистрация учетной записи доверенного представителя

mos.ru Официальный сайт Мэра Москвь

1

Убедитесь, что доверенный представитель зарегистрирован на портале mos.ru

Войдите в ваш личный кабинет на портале

3 ...

Откройте раздел Услуги/Образование/Школа

Новости Мэр Власть Карта Мой район  $\beta$ Афиша Услуги Q Найти услугу Популярное в разделе онлайн Детский сад Запись во все классы 🏠 Популярное Школа 🖶 Образование онлайн Запись в кружки, спортивные секции, дома творчества Колледж 分 Здоровье ВУЗ ОНЛАЙН 🖷 Жилье, ЖКУ, дво Карта москвича для учащегося Допобразование Пранспорт Документы об образовании 🖧 Семья, дети Предоставление доступа доверенным лицам (электронный дневник, посещение и питание, сопровождение ребенка в дошкольную группу) Информация об 😪 Социальная подл образовательных программах и учебных планах 📅 Культура, спорт, Запись на ЦПМПК города Москвы 5 4

Выберете услугу «Предоставление данных доверенным лицам»

Внесите и сохраните данные

МОСКОВСКАЯ ЭЛЕКТРОННАЯ ШКОЛА

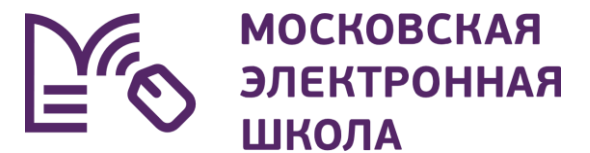

# Урок 1 8:30-9:15 Дневник МЭШ Тетрадь

## Возможности Дневника МЭШ

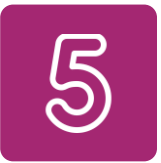

Узнать о полученных оценках

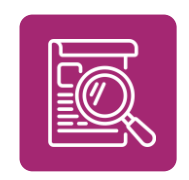

Уточнить расписание и домашние задания, включая комментарии учителей

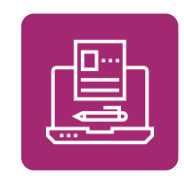

Отправить выполненные домашние задания учителю

Подключиться к дистанционному уроку

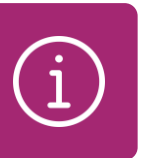

Получить информацию о предстоящих контрольных работах

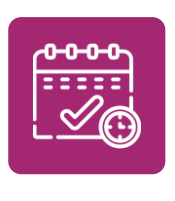

Ознакомиться с календарноучебным графиком, узнавать время перемен и многое другое

| МЭШ            | Дневнин | к Учеба       | События            | Библиотека | Архив      |          |        | на ( | старую версию 🥕 | \$ ♡   | <b>yy</b> ~ |
|----------------|---------|---------------|--------------------|------------|------------|----------|--------|------|-----------------|--------|-------------|
| Мой дневник    | Дом     | иашние задані | ия Оценк           | и Посеща   | аемость Ра | списание |        |      |                 |        |             |
|                |         |               |                    |            |            |          |        |      |                 |        |             |
| 31 авг – 6 сен | ~       | сегодня 🗸     | <b>С</b> Пн 31 🛛 🖁 | Вт 1 Ср 2  | Чт 3 Пт 4  | C6 5     | Bc 6 💙 |      | 1 день          | 7 дней | 5 🗸         |
|                |         |               |                    |            |            |          |        |      |                 |        |             |

МЭШ для родителей и учащихся

## Дневник МЭШ: навигация и разделы

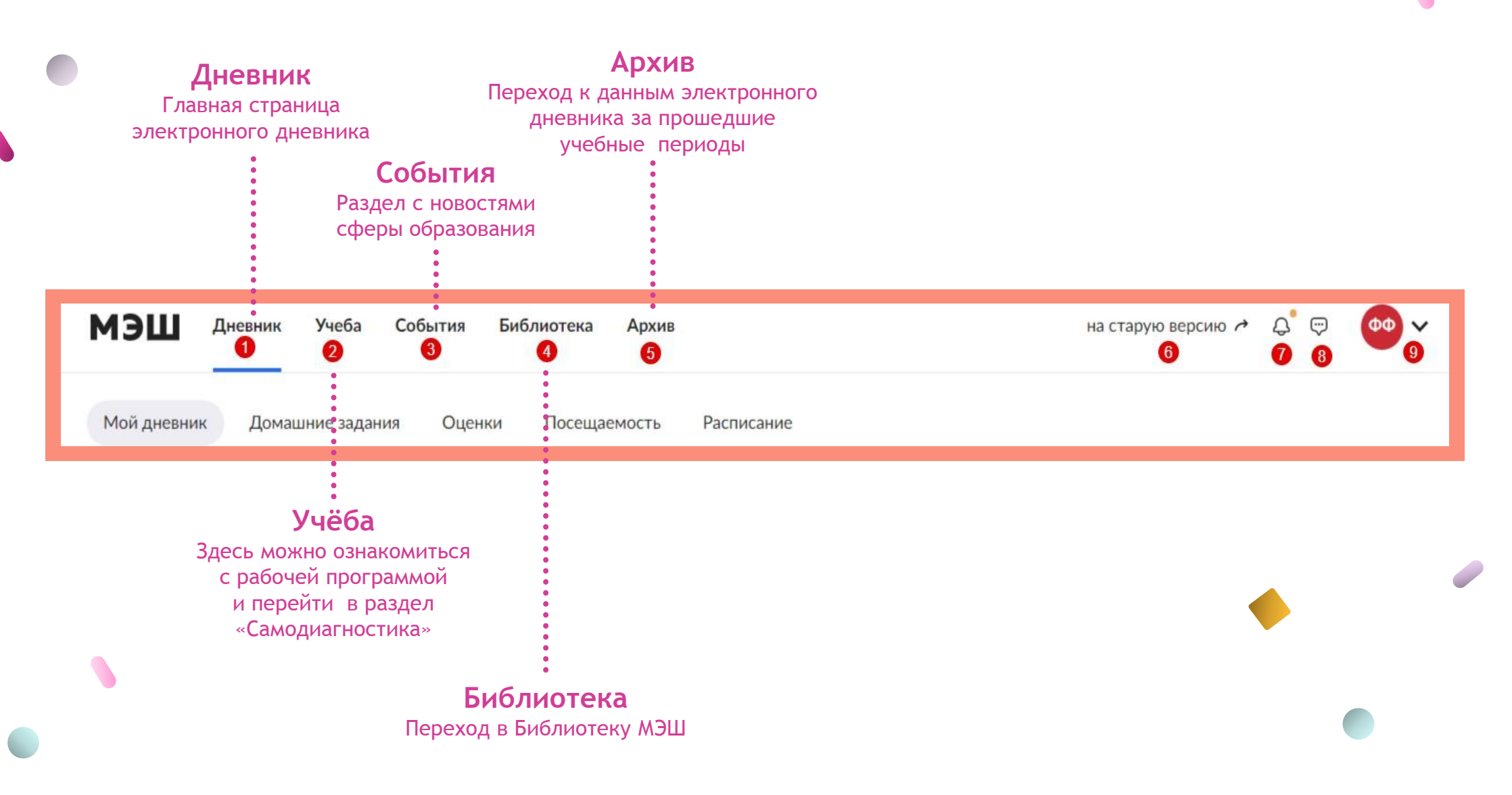

МЭШ для родителей и учащихся

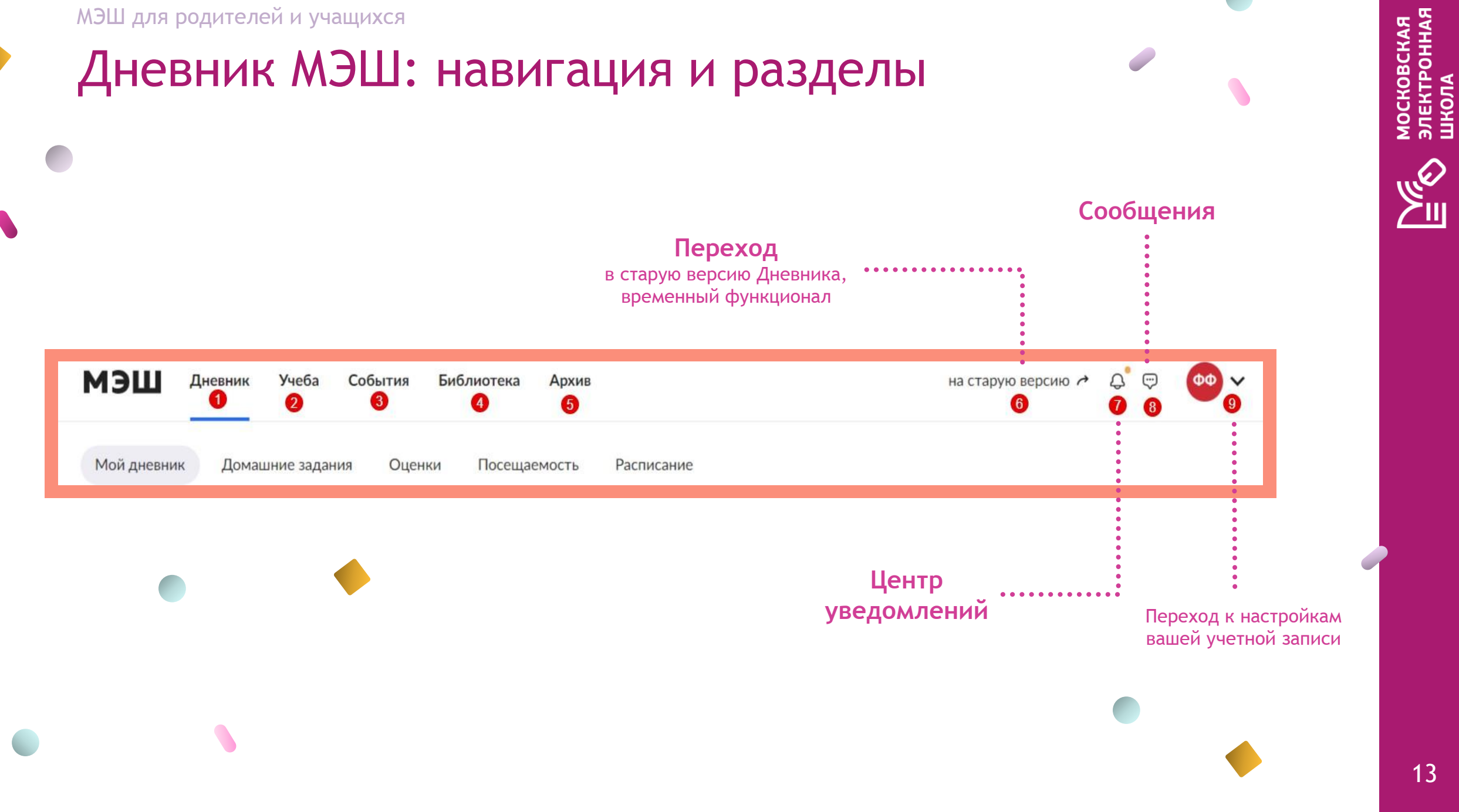

#### МЭШ для родителей и учащихся

## Приложение Дневник МЭШ

| 14:10        | )1             |                  |           |       | .dl               | <b>?</b> 🔲      | 14:(    |
|--------------|----------------|------------------|-----------|-------|-------------------|-----------------|---------|
| A            | Распис         | ание             |           | Ļ     | Ĵ 🗄 ⊦             | Іоябрь          | <       |
| Пн           | Вт             | Ср               | Чт        | Пт    |                   | Bc              | Пятн    |
| 9            | 10             | 11               | 12        | 13    | 14                |                 |         |
| <b>х</b> П   | еремена        | 15 мин           |           |       | 11:15             | - 11:30         |         |
| 4 уро        | к 11:30        | - 12:1           | 15        |       |                   | б. 106          | Осн     |
| Осы          | оры <b>Б</b> е | 2002             | чости     |       |                   |                 | Водс    |
| жиз          | недеят         | гельн            | ости      |       |                   |                 |         |
| Альб         | ертов Ал       | льберт           | Альбер    | тович |                   |                 |         |
| Д.           |                |                  |           |       |                   |                 |         |
|              |                |                  |           |       |                   |                 |         |
|              |                |                  |           |       |                   |                 | Мат     |
| <i>\$</i> ¢⊓ | еремена        | 15 мин           |           |       | 12:15             | - 12:30         | Изуч    |
| 5 уро        | к 12:30        | - 13:1           | 15        |       |                   | 6. 001          | Во      |
| Ино          | странн         | ный яз           | зык (ан   | глийс | кий)              |                 |         |
| Абда.        | лова Тат       | ъяна К           | Орьевна   |       |                   |                 | С       |
|              |                |                  |           |       |                   |                 |         |
|              |                |                  |           |       |                   |                 |         |
|              |                |                  | A         |       |                   |                 |         |
|              |                | Fr C             | -e-       | 1+    |                   |                 |         |
|              |                |                  | S. Martin | (F)   |                   |                 |         |
|              |                |                  |           |       |                   |                 |         |
|              |                |                  |           |       |                   |                 |         |
| A            | 5              | Кон<br>今         |           | KOR   |                   | ക               | А       |
| Расписани    | ие Оц          | <b>~</b><br>енки | Задания   | Учен  | <b>\</b><br>іик ⊢ | со<br>Іастройки | Расписа |
|              |                |                  |           |       |                   |                 |         |

| 4:06 🕫                                                           |                     | ·II ? 🗖    |
|------------------------------------------------------------------|---------------------|------------|
| Ур                                                               | ок                  |            |
| тница 13 ноября                                                  | 11:                 | 30 — 12:15 |
| 🗔 Дистанционный урок                                             |                     |            |
| сновы безопаснос                                                 | ти                  | Ō          |
| изпедеятельности<br>доемы. Правила повед<br>азания помощи на вод | цения у воды и<br>е |            |
| Урок За                                                          | адания              |            |
| учаем<br>Водоемы. Правила пов                                    | едени               | Водоем     |
| Сценарий                                                         |                     | Сценар     |
| Открыть                                                          |                     |            |
|                                                                  |                     |            |
|                                                                  |                     |            |
|                                                                  |                     |            |
|                                                                  |                     |            |
|                                                                  |                     |            |

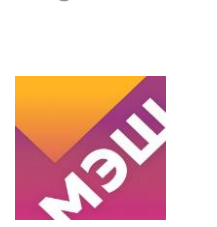

Доступно

• Домашние задания

• График учебы и каникул

• График звонков и перемен

• Уведомления об отсутствии

• Оценки

• Расписание

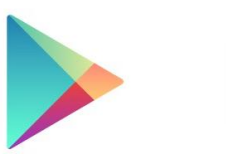

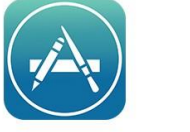

Google<sup>-</sup>play

#### App Store

#### Как установить?

- Откройте Google play или App Store на своем устройстве
- Введите в поиске «Дневник МЭШ»
- Скачайте приложение на ваше устройство

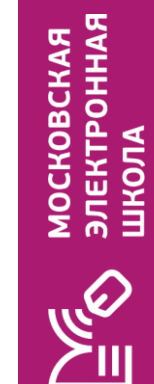

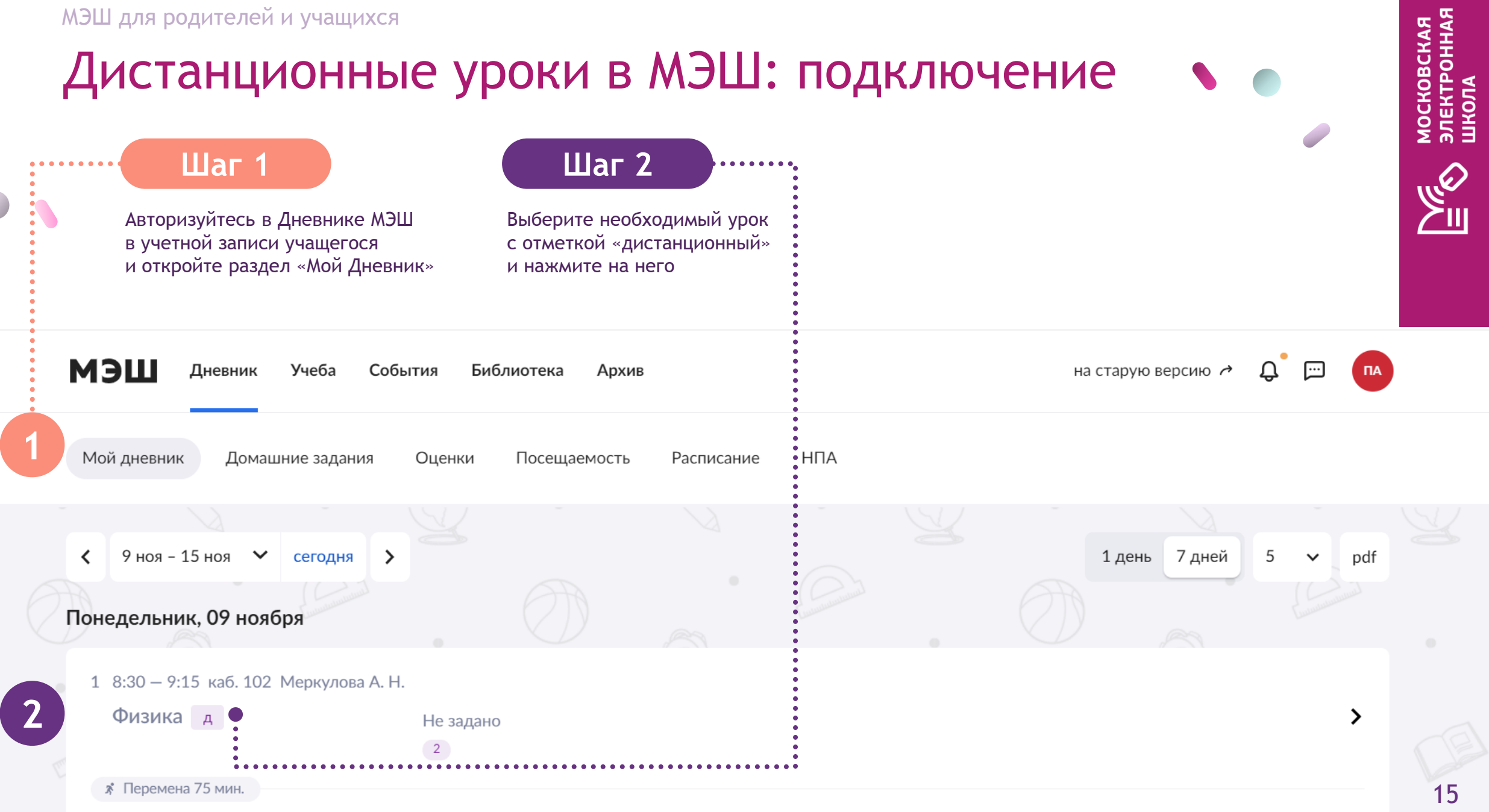

. . . . . . . . . . . . .

#### Шаг З

Нажмите на кнопку «Перейти в виртуальный класс»

Биология Дистанционный урок

17 октября, 09:00 - 09:45

Митрофанова О. С. каб. 204 г. Москва, ул. Серпуховская, д. 45

#### Сенсорные системы. Высшая нервная деятельность

22.10 Наследование признаков у человека 22.12 Наследственные болезни, их причины и предупреждение

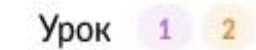

Ĺ

Домашняя работа 🛛 😰 🕗

3 🕨 Пер

Перейти в виртуальный класс

 Виртуальный класс будет доступен за 5 минут до начала занятия.

Читайте подробнее

МОСКОВСКАЯ ЭЛЕКТРОННАЯ ШКОЛА

Ø

## Как установить приложение MS Teams на ваше устройство?

Для корректной работы MS Teams рекомендуем вам установить приложение на телефон, планшет или ПК

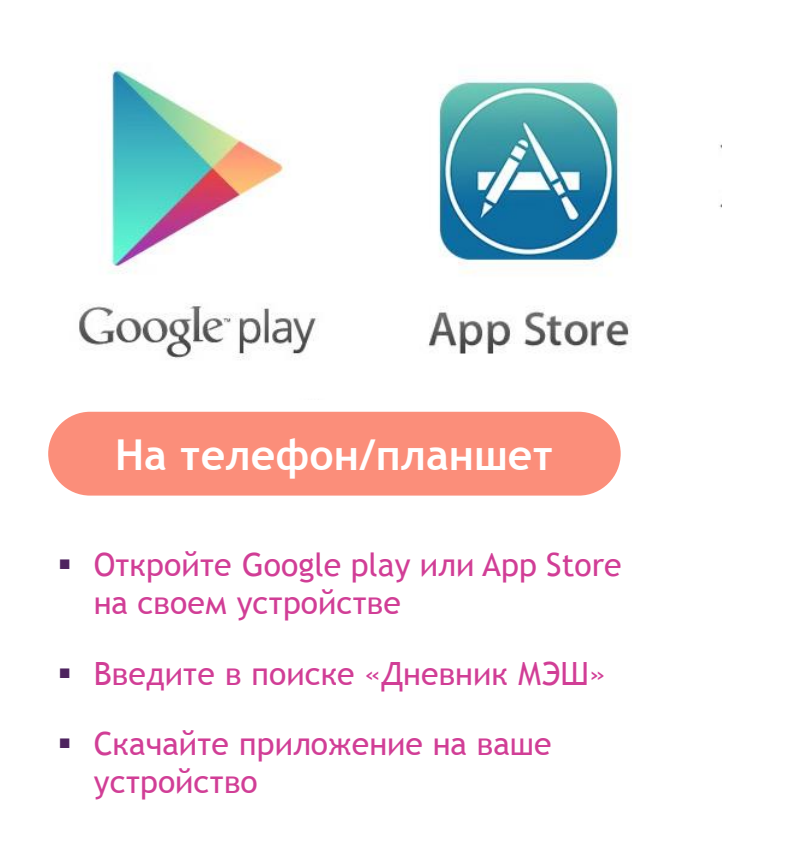

#### Скачать Microsoft Teams

Общайтесь и работайте вместе из любой точки мира с Teams.

#### Скачать версию для компьютера

Скачать версию для мобильного устройства

#### На ПК

- Откройте официальный сайт Microsoft
- Перейдите к разделу MS Teams
- Выберите «Скачать версию для компьютера

МОСКОВСКАЯ ЭЛЕКТРОННАЯ ШКОЛА

J.

| На с             | обрании                   |  |
|------------------|---------------------------|--|
|                  | ol                        |  |
| Наталья (гость)  | Присоединиться сейчас     |  |
| \$ O \$          | 🕥 💮 Устройства            |  |
| Другие параг     | метры присоединения       |  |
| 🖈 Отключить звук | 📞 Звуковой канал телефона |  |
|                  |                           |  |

## Вы можете присоединиться к уроку в режиме «Гость»

В этом случае, обязательно введите имя и фамилию ученика, чтобы учитель допустил его к уроку

МОСКОВСКАЯ ЭЛЕКТРОННАЯ ШКОЛА

O

|                                 |                                   | 1 |
|---------------------------------|-----------------------------------|---|
| Наталья (гость)                 | Присоединиться сейчас             |   |
| ø 💽 🖇 🕻                         | 🗋 🤯 Устройства                    |   |
| Другие параметр                 | ы присоединения                   |   |
| 🔊 Отключить звук                | 🗞 Звуковой канал телефона         |   |
|                                 |                                   |   |
| Для более эффективнои работы во | ити или скачать настольную версию |   |

Если в школе вам предоставили учетные записи MS Teams, вы можете присоединиться к уроку, используя логин и пароль

Для этого нажмите «войти» в нижней части экрана

#### Вы подключились к уроку!

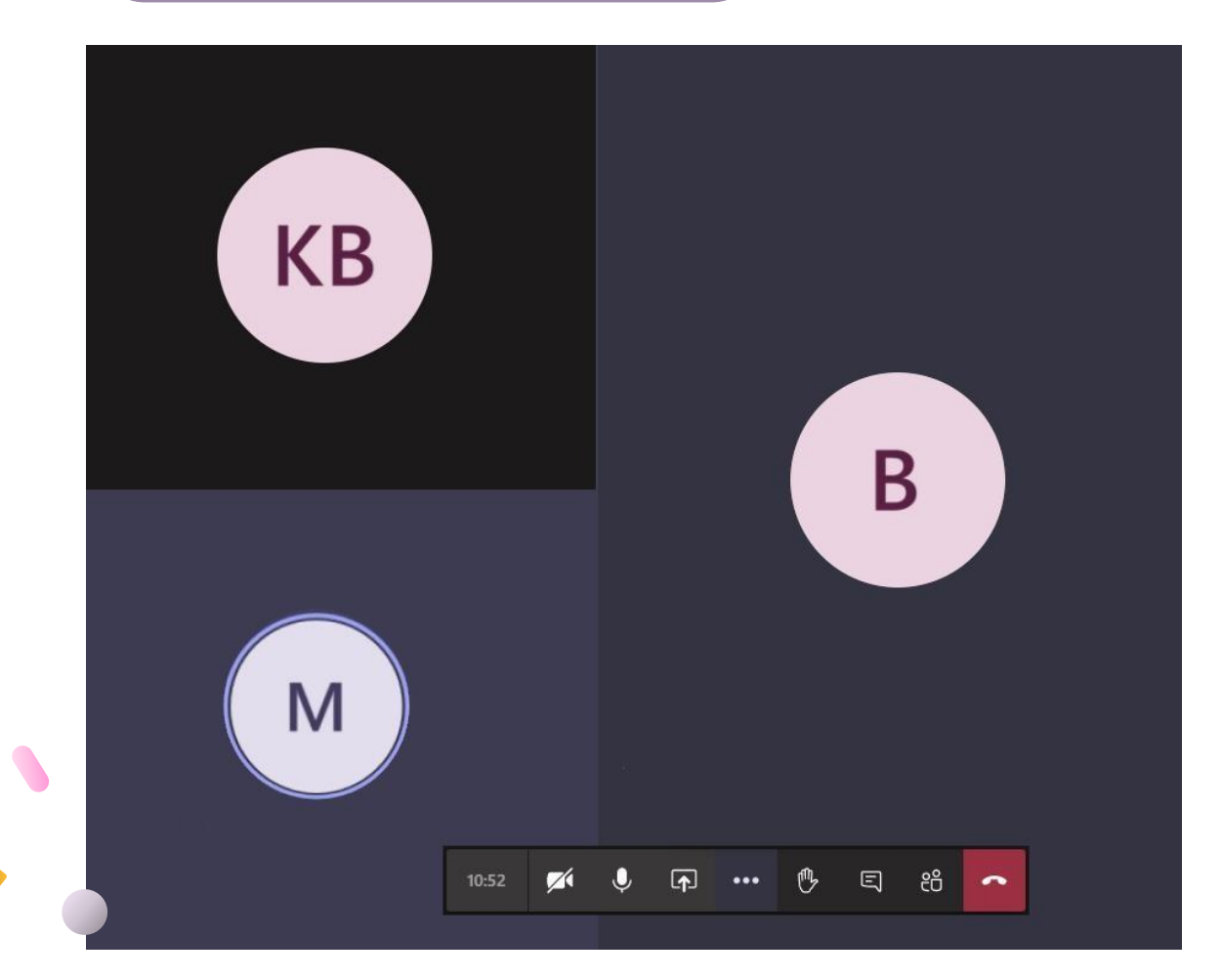

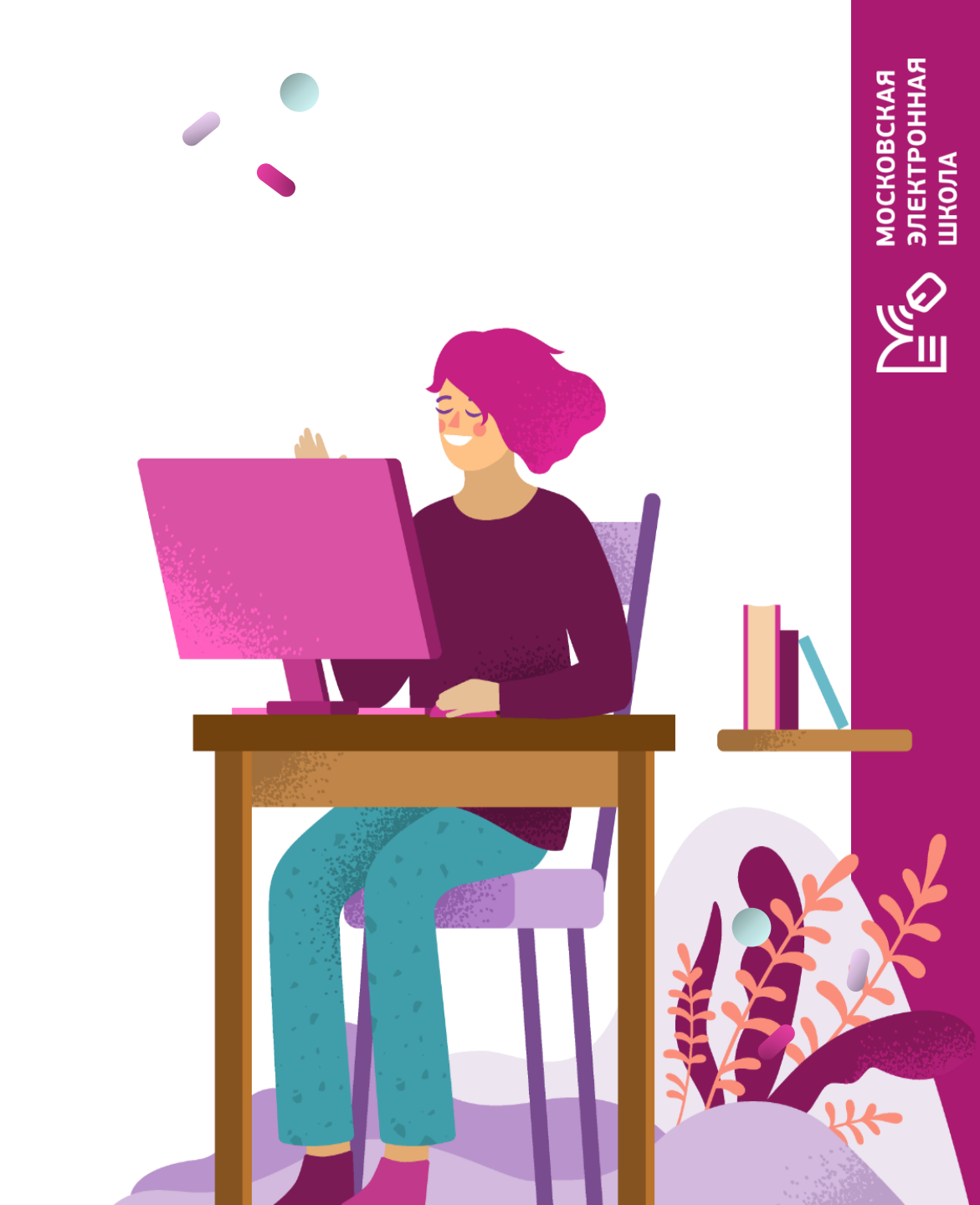

Возможности MS Teams для учеников во время урока

В нижней части экрана расположена панель управления, где вы можете выполнить следующие действия:

- 01.Посмотреть время проведения урока
- 02. Включить/выключить камеру
- 03. Включить/выключить звук
- 04. Открыть панель обмена контентом

05. Открыть дополнительные настройки (полноэкранный режим, настройка звуковых устройств)

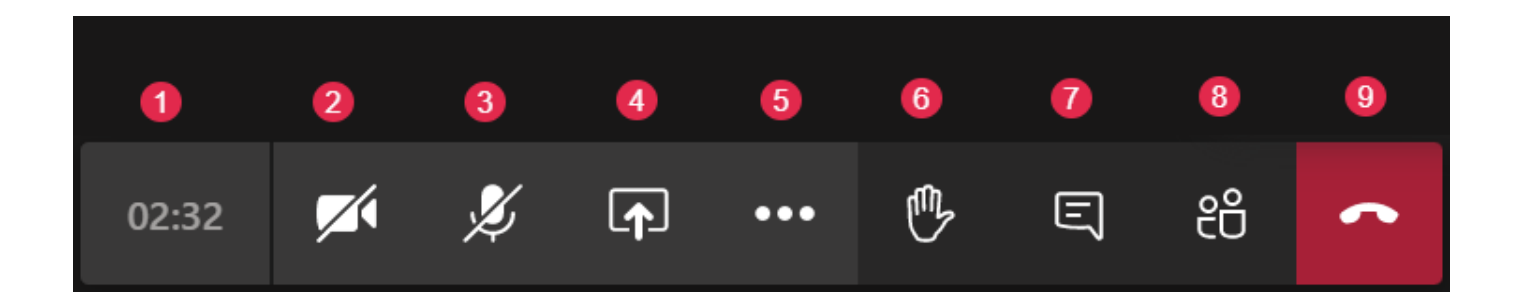

06. Поднять руку

07. Открыть чат

09. Выйти из урока

08. Посмотреть список участников

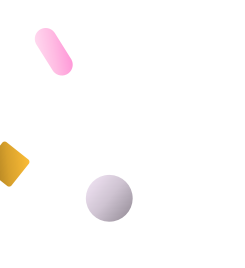

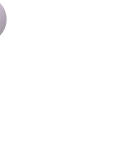

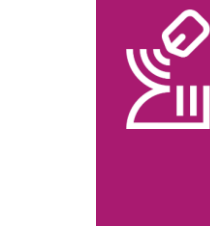

МОСКОВСКАЯ ЭЛЕКТРОННАЯ ШКОЛА

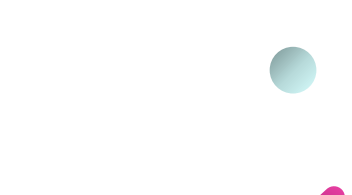

## Не можете попасть в Дневник МЭШ?

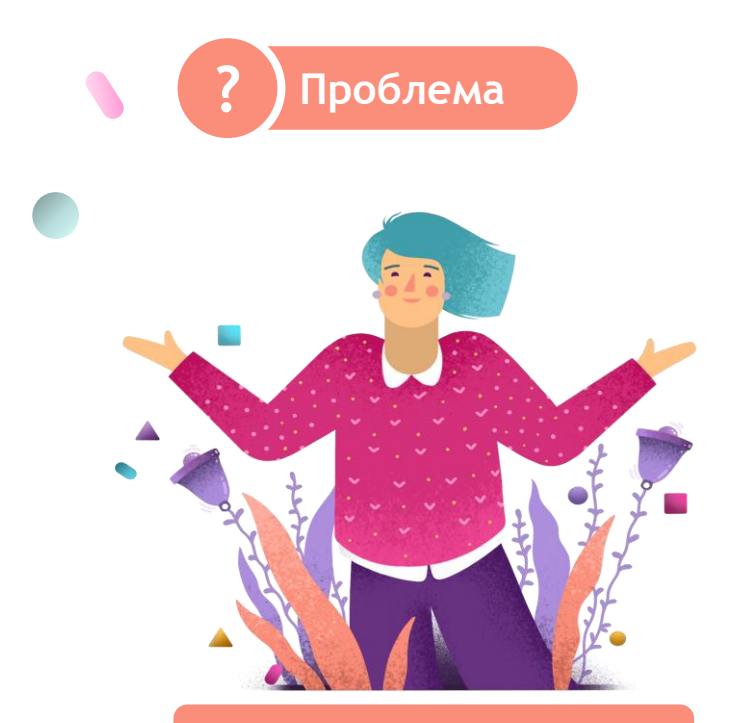

Не удалось войти в Электронный дневник

Решение

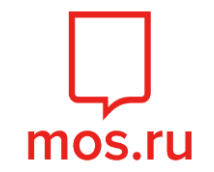

Проверьте в личном кабинете на портале mos.ru

Номер мобильного телефона Электронная почта СНИЛС (при наличии)

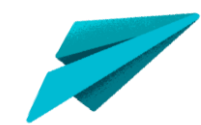

Если указанные на портале mos.ru данные отличаются от переданных в школу, то передайте новые данные классному руководителю МОСКОВСКАЯ ЭЛЕКТРОННАЯ ШКОЛА

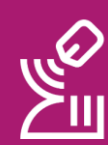

Телефон, e-mail и СНИЛС, которые вы передали в школу, должны совпадать в теми, что указаны в личном кабинете на портале mos.ru

## Частые вопросы

01.

Не вижу ссылку на дистанционный урок

02.

У ребенка нет своей учетной записи, что делать?

#### 03.

Не могу авторизоваться под школьной учетной записью (до этого была личная)

#### 04.

Во время урока нет звука или изображения с камеры

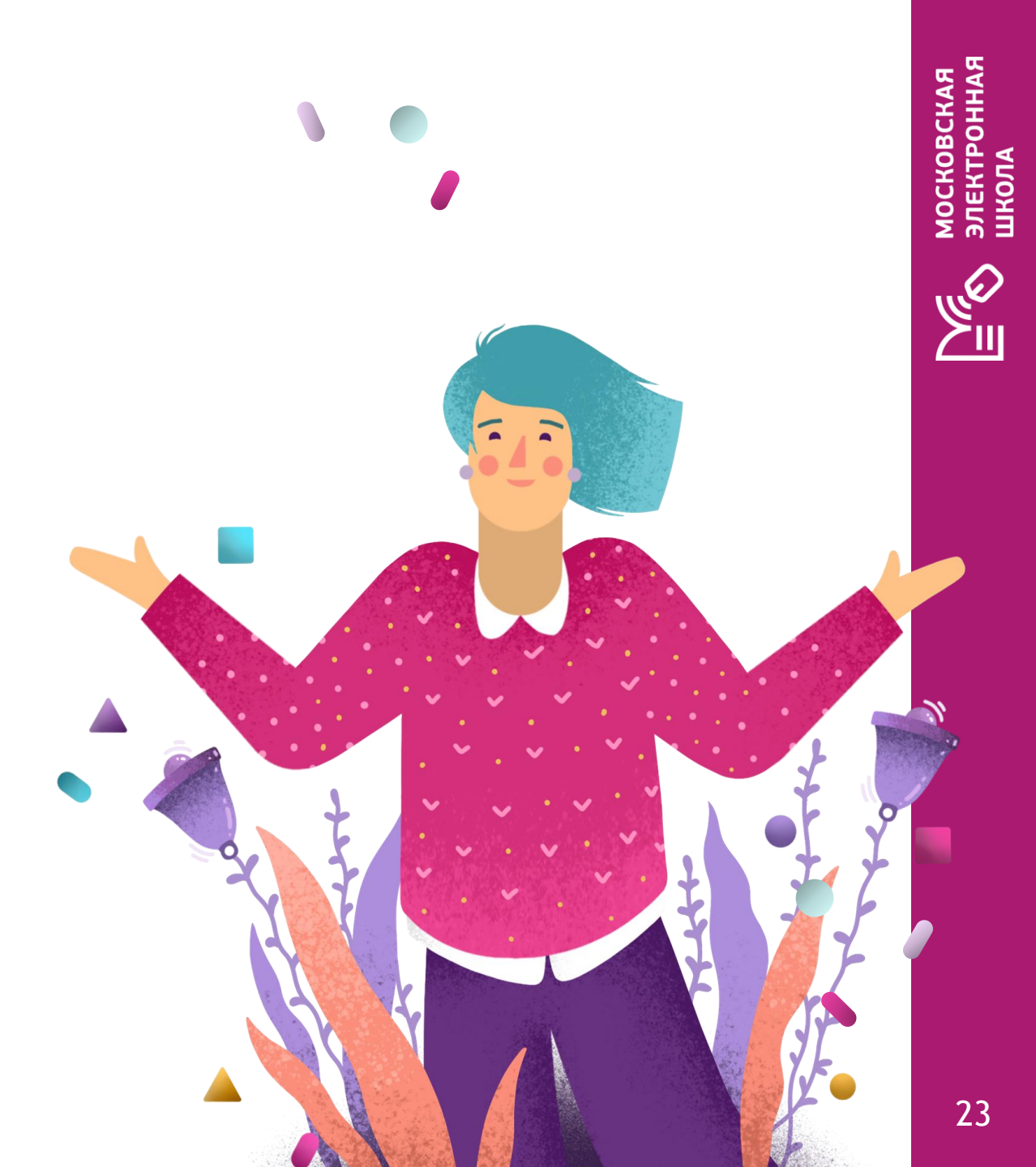

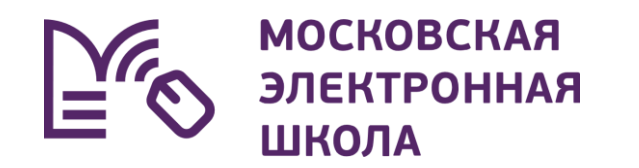

## Что делать, если возникли вопросы?

## Где я могу задать вопрос?

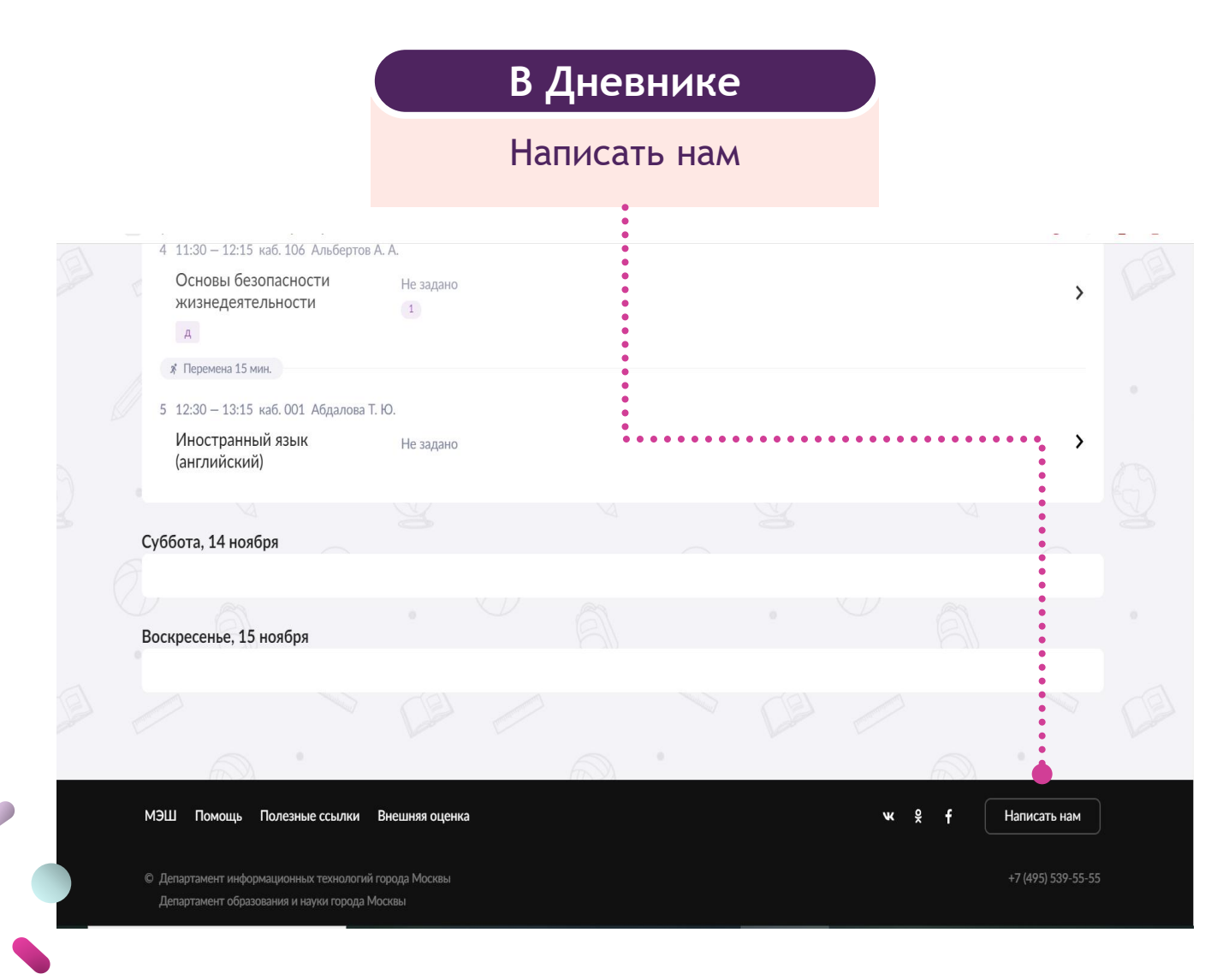

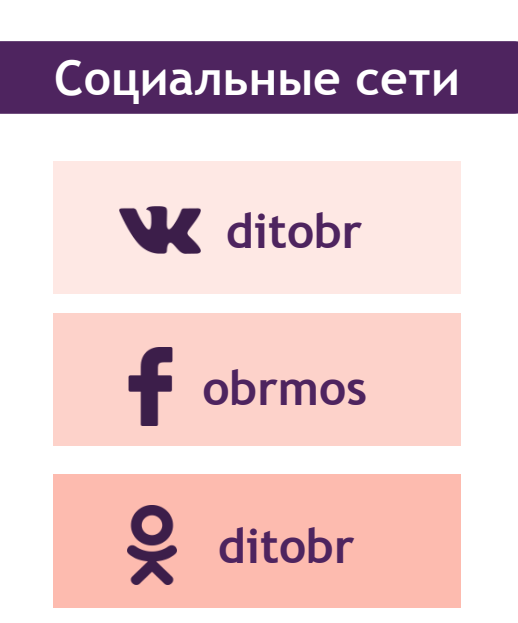

## Полезные ссылки

- 1. Видеоинструкция Создание учётной записи для школьника
- 2. Видеоинструкция Дистанционный урок для ученика
- 3. Инструкция <u>Как создать школьнику учётную запись для</u> работы с сервисами МЭШ?
- 4. Инструкция Как пользоваться сервисом «Москвёнок»

МОСКОВСКАЯ ЭЛЕКТРОННАЯ ШКОЛА

# Благодарим за внимание!

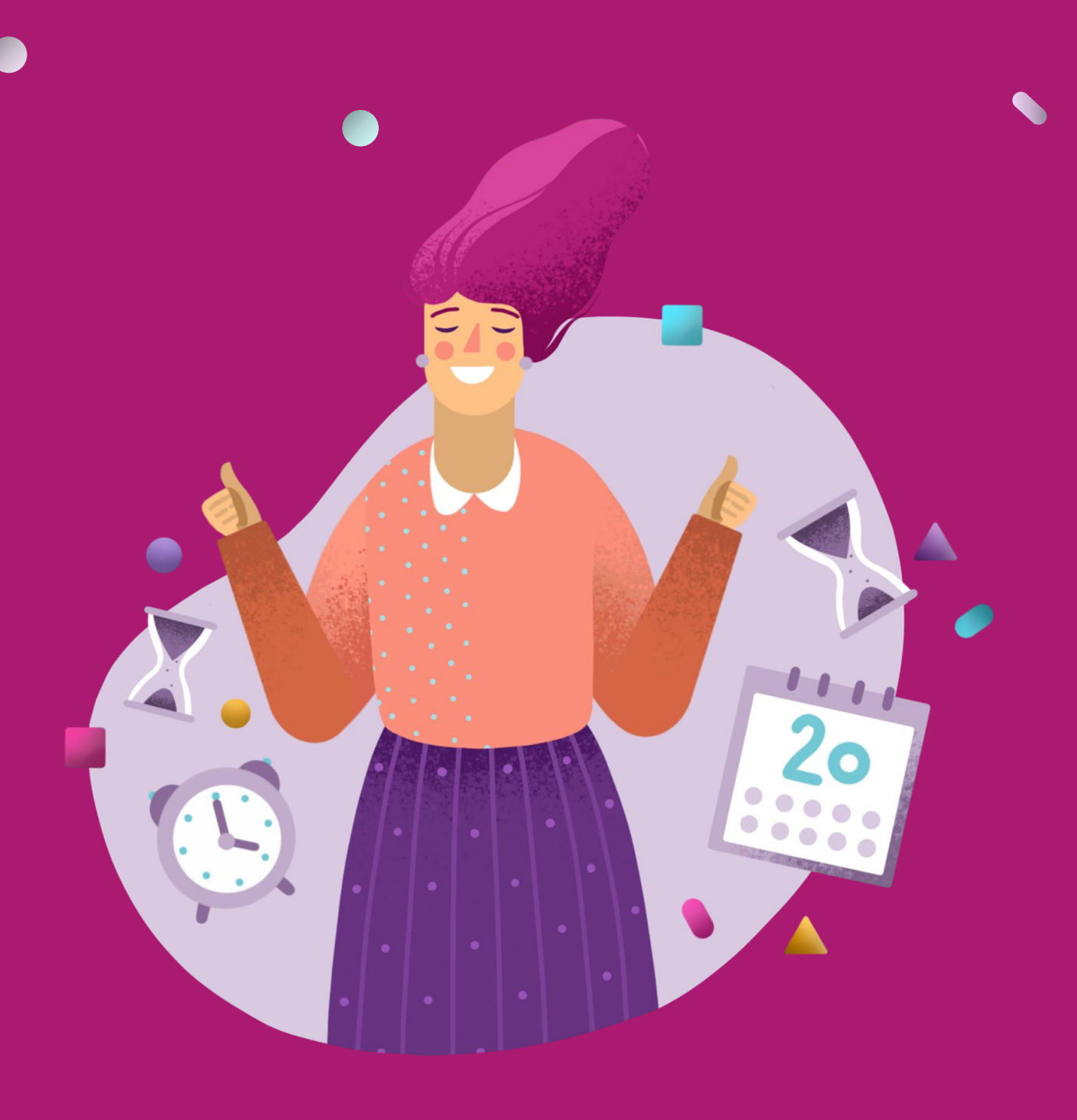